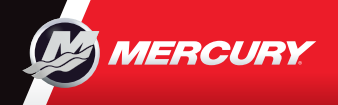

# VesselView903

### Snabbguide

Programvaruuppdateringar och dokumentation dda ner här

Ladda ner och spara bruksanvisningen från följande webbplats: www.mercurymarine.com/vesselview

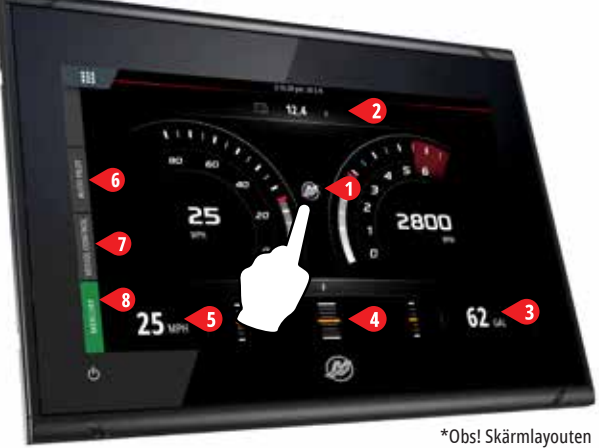

varierar beroende på antal motorer och motortyp.

#### **Motorsida**

Genom pekområdena 1-5 öppnar du information om båten i helskärm

- **1 Engine -** Visar en användardefinierad lista över motorvärden
- 2 Batteri Visar batterivärden och diagram
- 3 Bränsle Visar enskilda bränsletankvärden och diagram
- 4 Trim Visar trimskalor och numeriska värden
- 5 Hastighet Visar höghastighetsmätare med extra motoruppgifter

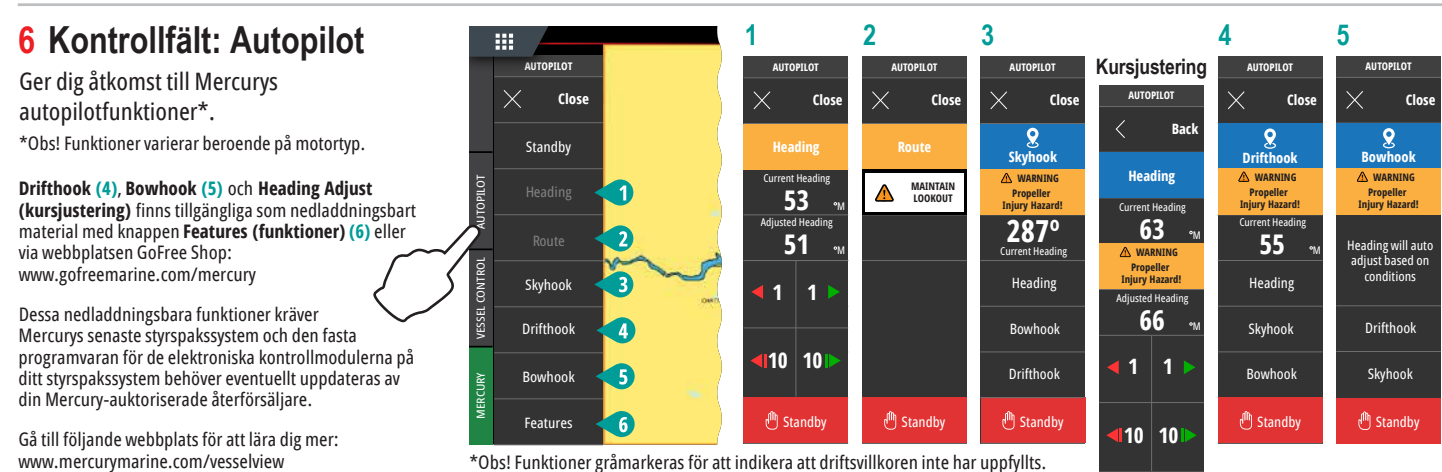

\*Obs! Funktioner gråmarkeras för att indikera att driftsvillkoren inte har uppfyllts.

29 MPH

7 Kontrollfält: Vessel Control 1 2 (båtstyrning) TROLL CRUIS Ger dig åtkomst till Mercurys motorstyrningsfunktioner\*. CRUISE CONTROL \*Obs! Styrningsfunktioner varierar beroende på motortyp. +AUTOPILC TROLL CONTROL Styr ACTIVE TRIM\*-funktionen genom VesselView \*Active Trim-styrningsmodul krävs

SMART TOW

ACTIVE TRIM

24.5 900 2700 0 Adjust SPEED Value Adjust RPM Valu Enable Enable

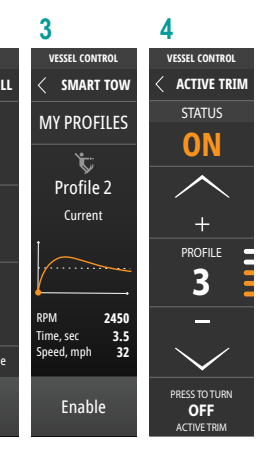

MORE

TANKS

#### 8 Kontrollfält: Mercury

Gå till följande webbplats för att lära dig mer:

www.mercurymarine.com

Här kan du se motordata i överblick utan att ha motorsidan öppen.

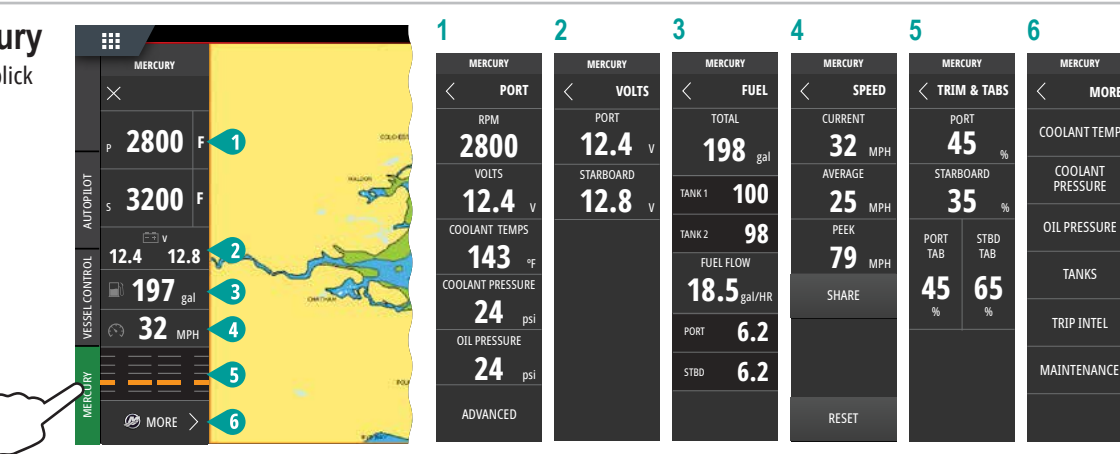

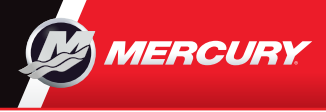

## VesselView903

Snabbguide

Ladda ner och spara bruksanvisningen från följande webbplats: www.mercurymarine.com/vesselview

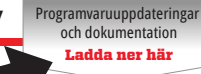

#### Skärmstyrning och anslutningar

13.7

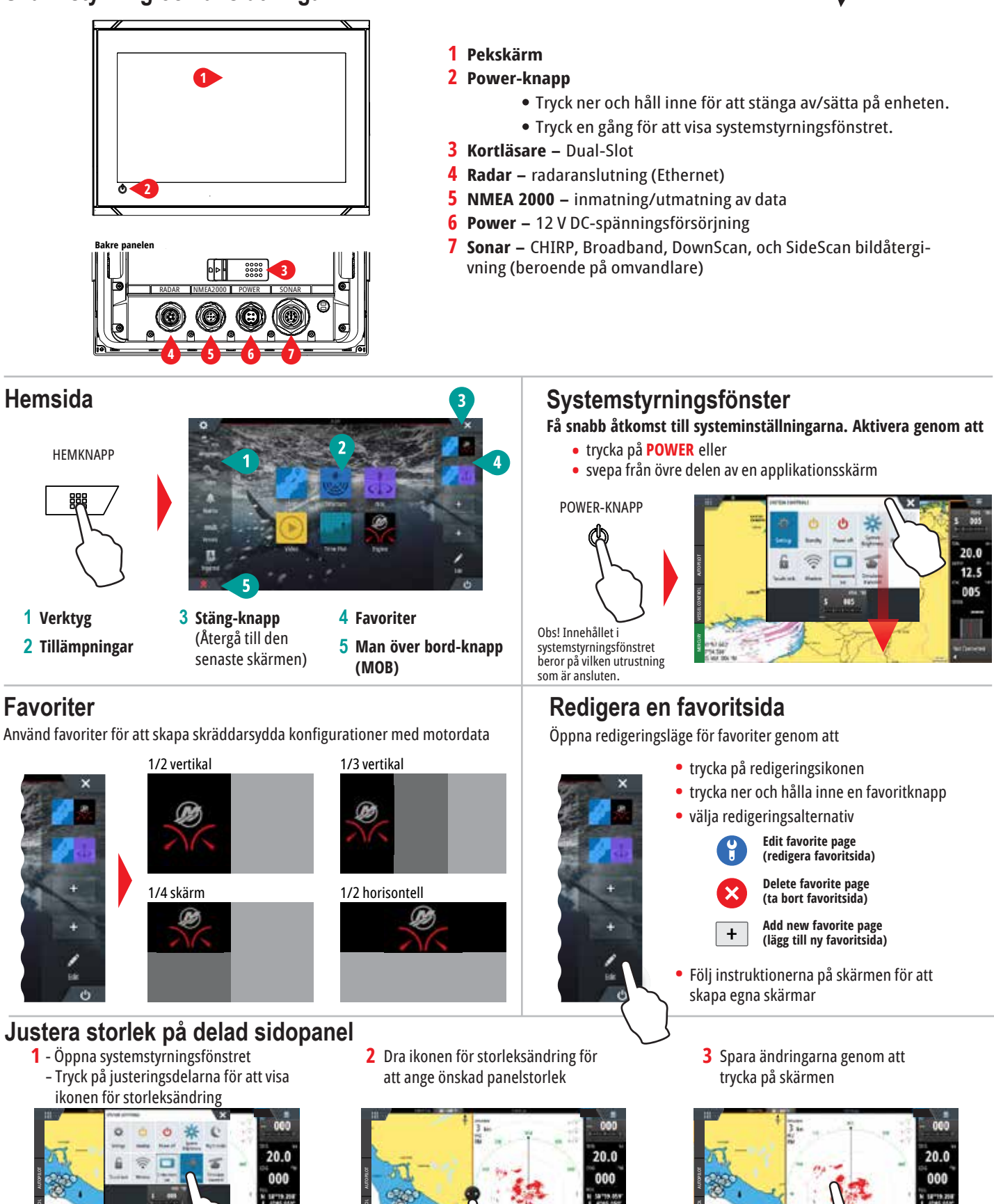

13.8

8M0129932

13.7

5:44 p